## Mannschaftsliste erstellen, z.B. wenn ein Umpire es möchte (Telefon-Nrn.)

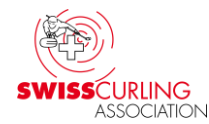

## Im Hauptmenü auf Paarungen oder Resultate klicken, dann Rangliste drucken :

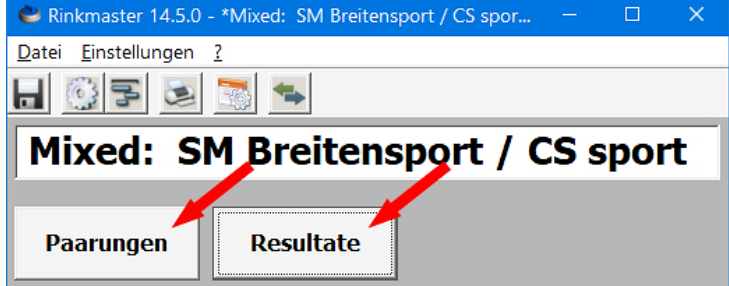

| 😂 Mit Paa             | arungen arbeiten |                        |
|-----------------------|------------------|------------------------|
| Runde:                | 1                | Rangliste<br>drucken   |
| Gruppe:<br>Runde nach | Gesamtrangliste  | Scorekarten<br>drucken |

Weiter Kontaktlisten ➡ Mannschaftsliste und auf ➡ 🔤

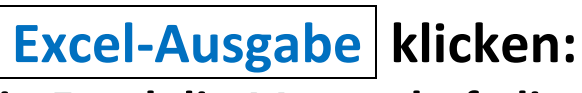

| Druckausgaben und Exporte                                                                                                    | ×                |               |
|----------------------------------------------------------------------------------------------------|------------------|---------------|
| Runde: 1 Diese Runde wird nach Gesamtrangliste gespielt.   Gruppe: Alle Spielzeiten in dieser Runde/Gruppe haben Paarungen.   Alle Paarungen wurden gespielt. |                  | Excel-Ausgabe |
| Ausgabegruppe                                                                                                    | Ausgabeformat    |               |
| Basislisten                                                                                                    | Mannschaftsliste |               |
| Internet-Exporte                                                                                                    | Teilnehmerliste  |               |
| LSD-Auswertungen                                                                                                    | Kontaktliste     |               |
| Spezialformate                                                                                                    |                  |               |
| Kanta bilintan                                                                                                    |                  |               |

Tipp: Vor Beginn Tel.-Nrn. im Menü «Turnier-Management» ➡ «Mannschaften» aufgrund Teamformationsblatt anpassen.

Es erscheint in Excel die Mannschaftsliste. Diese kann nun gespeichert und ausgedruckt werden:

| Mannschaft                            | Telefon       | Email         |
|---------------------------------------|---------------|---------------|
| Baden Regio / Devaux Jolanda          | 079 xxx yy zz | aa@muster.com |
| Genève Lully / Razafimahefa Chrislain | 079 xxx yy zz | bb@muster.com |
| Limmattal / Freiberger Mario          | 079 xxx yy zz | cc@muster.com |
| St. Gallen Bär / Biedermann Simon     | 079 xxx yy zz | dd@muster.com |
| Wetzikon / Hauser Marina              | 079 xxx yy zz | ee@muster.com |
| Zug / Keiser Sebastian                | 079 xxx yy zz | ff@muster.com |
| Zug - Swisscocktail / Délèze Yann     | 079 xxx yy zz | gg@muster.com |
| Zug-Uzwil / Hegner Ursi               | 079 xxx yy zz | hh@muster.com |
|                                       |               |               |